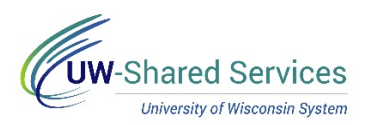

## MANDATORY TRAINING ACCESS

Prior to beginning the mandatory training course, you will need to enroll in the course using the link in the email. There are three mandatory courses sent through three separate emails, you must enroll in each separately. Courses are available through Canvas, a web based tool for accessing and tracking course completion.

- 1. Click the link in the email.
- 2. Select your institution from the Organization drop down list.
- 3. Click Go.
- 4. Enter your <u>UW Institutional ID username and password</u>
- 5. Click Login.
- 6. Click the **Enroll in Course** button.

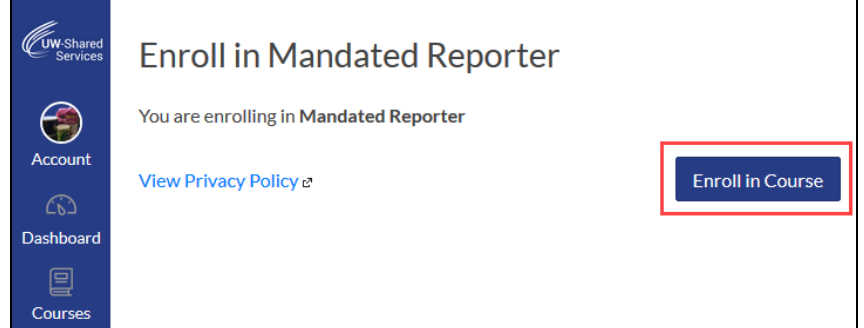

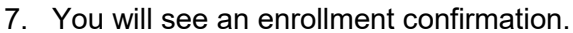

- a. Click Go to the Course to begin the course
- b. Click Go to your Dashboard to see other courses as well as other Canvas resources

| <b>Cuw</b> -Shared<br>Services | Enroll in Mandated Reporter                         |
|--------------------------------|-----------------------------------------------------|
| <b>e</b>                       | You have successfully enrolled in Mandated Reporter |
| Account                        | Go to your Dashboard Go to the Course               |
| (6)                            |                                                     |
| Dashboard                      |                                                     |
| e                              |                                                     |
| Courses                        |                                                     |
|                                |                                                     |
| Calendar                       |                                                     |

8. To access this course in the future, navigate to Canvas from your <u>MyUW page</u> and select **Dashboard**.

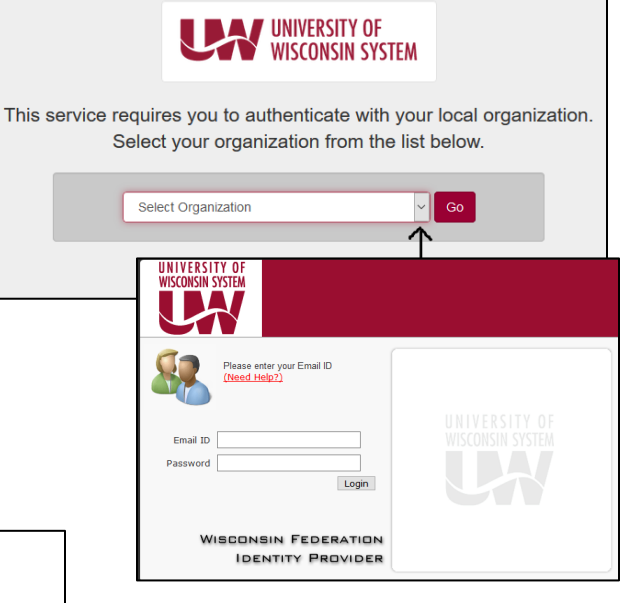